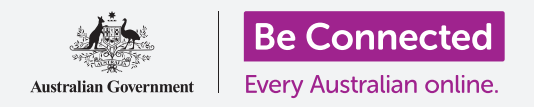

按照你的喜好设置Windows 10。

Windows设置(Windows Settings) 菜单让你可以更改很多Windows 10的运行设置,比如显示语 言、日期和时间、屏幕亮度、Wi-Fi设置,以及其它设置。

## 你需要什么

开始本课之前,你的电脑需要有最新版本的Windows,比如Windows 10。如需关于Windows 10的更多信息,请参见"Windows台式电脑:安全和隐私"指南。你还应检查鼠标、显示器和键盘已连接妥当,而且你手边有家中Wi-Fi网络的名称和密码。你应该已经登录电脑,而且电脑上应该正显示着桌面。

#### 最初步骤

Windows 10的设置可以用很多方式调整,但Windows设置(Windows Settings)菜单把这些方式方 便地汇集到了同一个地方。如要在屏幕上打开Windows设置(Windows Settings):

- 点击桌面左下角的开始(Start)按钮。开始 (Start)菜单将会弹出。
- 2. 在开始(Start)菜单的左侧找到小轮齿图标并点击。
- **3.** Windows设置(Windows Settings)主页面板在 屏幕上打开。

Windows设置(Windows Settings)主页面板上有各种图标,让你能访问按主题分组的不同选项。点击任何图标,探索该主题的各种设置。

当你点击某个图标时,Windows设置(Windows Settings)在左侧显示一个菜单,在右侧显示各种选项。如 要返回Windows设置(Windows Settings)主页面板,请 点击屏幕左上方的主页(Home)图标。

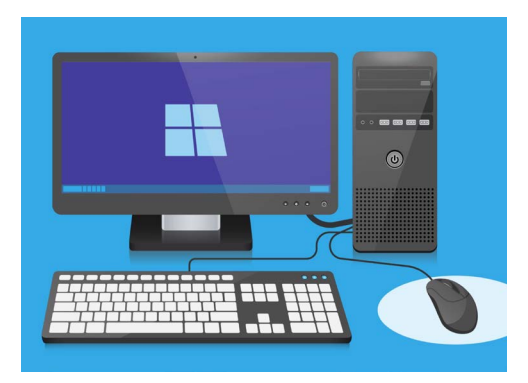

Windows设置(Windows Settings)让你能调整电脑的语言、 日期、时间、屏幕亮度和其它设置。

### 设置时间和日期

在Windows设置 (Windows Settings) 主页面板上, 点击时间和语言 (Time & Language) 图标。屏幕将变为右侧显示日期和时间 (Date & time) 选项, 左侧显示一个菜单。

如要手动设置时间:

- 找到自动设置时间(Set time automatically)下 方的开关,点击设为关(Off)。开关将从蓝色变为 白色。
- 再往下,在手动设置日期和时间(Set the date and time manually)下方点击更改(Change)按钮。
- 屏幕上弹出一个方框,里面显示当前日期和时间。 点击日、月和年的方框,在显示的列表中选择日 期。
- 4. 点击小时和分钟的方框,选择时间。
- 5. 确定日期和时间后,点击更改(Change)设定。

方框消失,你将回到日期和时间(Date & time)选项屏幕。

### 设置时区

电脑还需要知道你所在的时区。如要设置时区:

- 在日期和时间(Date & time)选项屏幕上找到自动设置时区(Set time zone automatically)开关。如果开关设置为开(On),就点击设为关(Off)。开 关将从蓝色变为白色。
- **2.** 在**时区(Time zone)**下方的方框里查看电脑当前使用的时区。
- 如果时区不对,就点击方框显示时区列表。滚动列表找到你的时区,点击设定时区,然 后关闭列表。
- 如果你不知道自己的时区,只需从列表中选择离你最近的首府城市即可。

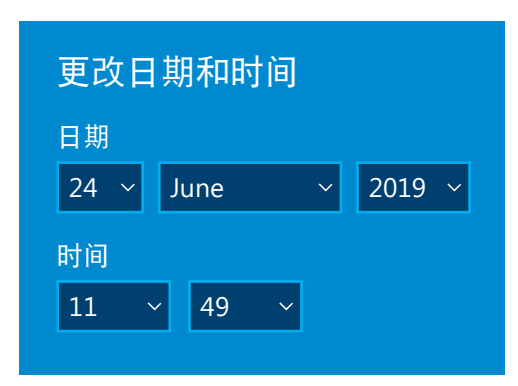

点击每个方框,更改日期和时间

## 让电脑设置日期和时间

Windows 10可从Internet获得正确的日期和时间,而且能不断调整。电脑甚至能调整夏时制时间,所以最好将自动设置时间(Set the time automatically)和自动设置时区(Set the time zone automatically)开关一直设置为开。点击每个开关,将其从关(Off)设为开(On)。每个开关将会从白色变为蓝色。

## 设置电脑的语言

你可以设置电脑菜单和你在屏幕上看见的其它信息使用的语言,以及检查拼写,比如当你写电子邮件时。

在Windows设置 (Windows Settings) 左侧的菜单中, 点击 语言 (Language)。语言 (Language) 选项将显示在右侧。

Windows显示语言(Windows display language)下方的 方框里显示电脑当前使用的语言。这可能是**英语(澳大利亚)** 【English (Australia)】或英语(英国)【English (United Kingdom)】。

如要更改为其它语言:

- **1.** 找到**添加首选的语言(Add a preferred language)** 旁边带加号的灰色方块,点击该方块。
- 屏幕上弹出一个方块,请你选择要安装的语言 (Choose a language to install)。滚动列表或键入 语言名称,在列表中找到需要的语言。
- **3.** 点击该语言,然后点击**下一步(Next)**按钮。
- 在下一个方框中,点击设置为我的显示语言(Set as my display language),将该语言设置为电脑的显 示语言。然后点击安装(Install)。

方框消失,你会再次看见**语言(Language)**选项。顶部的方框里现在应该显示新的语言名称。

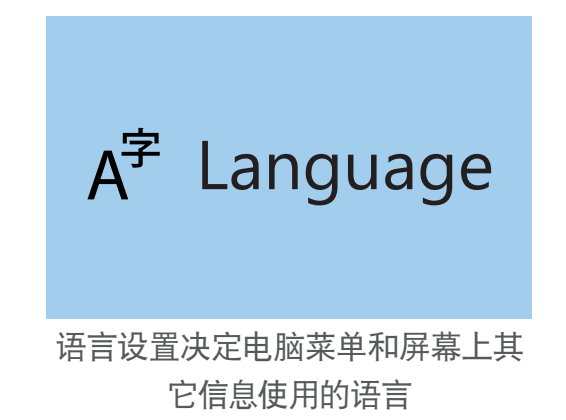

### 检查你的区域已经设置为澳大利亚

电脑必须知道你在澳大利亚,这很重要。这将确保你获得专门针对澳大利亚的更新和信息,而且日期、时间和日历都采用澳大利亚格式。这不会撤销你刚为电脑设置的语言。

如要检查你的区域是否已经设置为澳大利亚:

- 在左侧的菜单中点击区域(Region),区域 (Region)选项随后会在右侧打开。
- 检查你的国家或地区(Country or region)已经设置 为澳大利亚,你的区域格式(Regional format)已经 设置为英语(澳大利亚)【English (Australia)】。
- 如果有任何一项不对,点击相关方框显示列表。滚动地区列表找到澳大利亚(Australia),然后在区域格式列表中找到英语(澳大利亚)【English (Australia)】。点击设定这些内容。

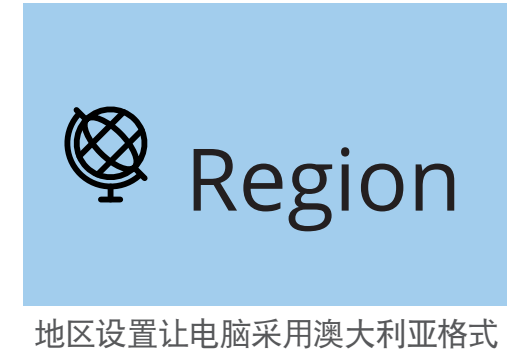

地区设直让电脑米用澳大利业格式 显示日期

如要检查区域格式是否正确,请查看**区域格式数据(Regional format data)**。你会看见,时间和日期 采用的是澳大利亚的写法,即日期在前,月份在后。

#### 更改音量和屏幕亮度

很多电脑键盘上有特殊键,用于快速调整扬声器音量和屏幕亮度。这些特殊键通常位于键盘顶部一排, 在数字键的上方。

如要调整音量:

- 如果键盘有音量键,只需按调高音量键提高音量,按调低音量键降低音量。屏幕上会跳出一个小视窗,显示音量变化。
- 如果键盘没有音量键,你可以用鼠标调整音量。在屏幕右下方,找到扬声器图标,点击一次。
- 屏幕上出现一个滑块控制板。用鼠标将控制板上的按钮向右滑动提高音量,向左滑动降低音量。
- 如要迅速将扬声器调到静音,点击滑块控制旁边的扬声器。扬声器旁会出现一个叉,显示现 已静音。如要取消静音,再次点击扬声器让叉消失。

如要用键盘调整屏幕亮度:

1. 检查键盘是否有屏幕亮度键。这些键上面通常有一个小的太阳或灯泡符号。

2. 按较大的灯泡提高亮度,按较小的灯泡降低亮度。

#### 如要用鼠标调整屏幕亮度:

你或许能用鼠标调整屏幕亮度。趁着Windows设置(Windows Settings)菜单仍然开着,首先点击左上方的**主页(Home)**。

- 在Windows设置(Windows Settings) 主页面板
  中点击系统(System)。
- 2. 系统(System)菜单打开,显示(Display)选项 出现。在显示(Display)选项中,你可能会看见一 个带蓝色按钮的滑块控制板。
- 用鼠标将按钮向右滑动提高屏幕亮度,向左滑动降低 屏幕亮度。
- 如果你看不到滑块控制板,就说明电脑无法用 Windows 10调整屏幕亮度。

遇到这种情况,不用担心!这只是电脑的配置方式而已。

你需要使用显示器上的控制按钮。这通常是一组实际按钮。你可以查看显示器的说明书, 了解按钮的具体作用。

#### 如何检查电脑是否已连接Wi-Fi

电脑会记住你家中的Wi-Fi,每次开机时会自动连接。为确保电脑已经连接Wi-Fi并能使用 Internet,你可以使用**网络和Internet (Network & Internet)**选项。

如果你确定电脑已经连接,以下步骤能帮助你连接其它Wi-Fi网络,比如本地图书馆或你喜欢的咖啡馆。

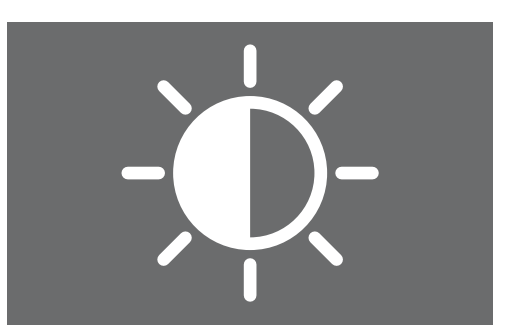

你可以使用键盘或Windows设置控 制来调整屏幕亮度

- 首先点击Windows设置(Windows Settings)菜 单左上方的主页(Home)。
- 在Windows设置(Windows Settings) 主页面板上找 到并点击网络和Internet(Network & Internet)。 菜单打开,状态(Status)选项出现。
- 屏幕上方应该显示你已连接到Internet (You're connected to the internet)。如果是这样,你可以继续使用电脑。
- **4.** 如果显示**未连接(Not connected)**, 你需要检查 家中的Wi-Fi是否已打开, 以及你是否已连接Wi-Fi。

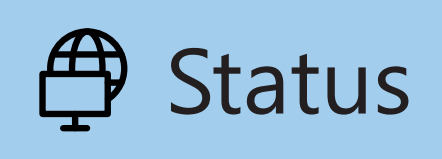

如果状态 (Status) 选项没有显示, 点击左侧菜单里的状态 (Status)

#### 如何连接Wi-Fi网络

在左侧菜单里,点击Wi-Fi显示Wi-Fi选项。检查上方的开关已设置为**开(On)**,说明电脑的Wi-Fi已可以使用。

- 找到并点击显示可用网络(Show available networks)。
- 屏幕右下方会弹出一个方框,显示电脑能检测到的附近所有的Wi-Fi网络。即使你在家,也可能看见方框里列有多个网络。这可能包括邻居的网络或附近的公用网络。如果你看见安全(Secured)一词,就说明该网络有密码。
- 在列表中找到你家的Wi-Fi名称并点击。然后点击连接(Connect)。
- 在方框中输入网络安全密钥。这是指你的密码。请注 意所有大写字母和数字。然后点击下一步(Next)。
- 网络列表将消失,Windows设置中的Wi-Fi选项将显示你的Wi-Fi网络名称,以及"已连接,安全" (Connected, secured)。

G Wi-Fi

如果屏幕右下方的Wi-Fi图标显 示白色弧线,就说明你已连接到 Internet。